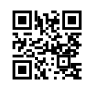

# How to Join a Pear Deck Class: Step-by-Step Instructions

Participating in to a Pear Deck lesson is simple once you learn how. Pear Deck helps make learning interesting and exciting for pupils, and the process to sign up is swift and simple. If you're a teacher who is guiding your students or a student who is eager to take part, we'll cover everything you're required to know about accessing your lessons on platforms such as Joinpd.com.

## What Is JoinPD and Why Use It?

JoinPD is a platform on which students are able to join Pear Deck presentations created by their instructors. It helps make online learning more engaging with features such as live responses, collaboration, as well as immediate feedback. It is usually done by using a code that is unique or a hyperlink generated by the instructor.

Let's look at the steps to use joinpdcom as well as the most commonly misspelled variations such as joinpdx.com, joinpd.con, joinpd.cim, as well as joinpd.cpm.

## How to Join a Pear Deck Lesson on JoinPD

## Step 1: Get the Pear Deck Code

Teachers can generate a unique coding or hyperlink when they begin a Pear Deck lesson. It is the code that students need to access the session. The code usually is five characters long, and it can be shared directly in class as well as via messaging apps.

## Step 2: Visit Joinpd.com

Students should open a web browser and browse to joinpd.com. Verify for errors--do not type joinpd.cpm, joinpd.cim, or joinpd.con that could result in incorrect websites. If you have accidentally visited joinpdx.com, then you may have to re-enter the correct URL.

## Step 3: Enter the Code

On the JoinPD page, the student will be prompted to enter the code. Simply enter the code sent by the teacher in the box, then click "Join."

#### Step 4: Log In (If Required)

In accordance with the teacher's preferences, depending on the teacher's settings, you may need to be logged in via a Google or Microsoft account. It is usually required for storing your

notes or tracking progression.

#### Step 5: Participate in the Lesson

Once you've logged in, you'll get access to the interactive class. Students can respond to inquiries, draw on slides, or play with polls, according to the teacher's setup.

### **Troubleshooting Common Issues**

- A typo in the URL: Many users accidentally put joinpd.cim, joinpd.cpm, or joinpdx.com instead of joinpd.com. Double-check your address regularly to avoid landing on unrelated websites.
- Valid or expired code: If the code cannot work, verify that the code isn't expired. Request the new code.
- Login issues: Make sure you have a Google or Microsoft account enabled and connected to ensure smooth access.

## Why Choose Pear Deck Through JoinPD?

Pear Deck offers a unique method to interact with the lessons. Students can answer live, interact with their peers, and make learning more fun. Teachers gain instant feedback and are able to tailor their lessons based on students' demands.

The use of JoinPD.com ensures a smooth entry to these interactive sessions. The variations like joinpdx.com or joinpd.cim could seem like a good idea, but in reality, they are often the cause of mistakes. By bookmarking joinpd.com, you can save time searching and guarantee that you get to the correct page.

#### **Final Thoughts**

Joining a Pear Deck session via JoinPD is simple and easy. If you follow the above steps and stay clear of common errors like not correctly typing URLs (e.g., joinpd.cim or joinpd.con), you'll soon be ready to begin fun lessons in no time.

Have you got your code in place? Go to joinpd.com and begin learning right now!